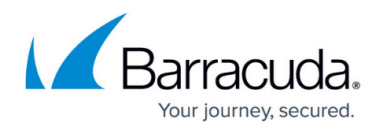

# Audit Log

https://campus.barracuda.com/doc/98225305/

The Audit Log displays a report of all activities in Data Inspector by date, category, description of the activity, user that took the action, user email, and remote IP address. Logged activities include changes to settings such as modifying user roles and adding/deleting classifier assignments, viewing the reports and previews, and more.

## **Using the Audit Log**

See the **Refining Log Results** section below to learn about searching, filtering or otherwise limiting the page results.

Click the reload icon  $\mathcal{C}$  to view the latest log activities. Note: any implemented search, filters, or date ranges will be retained. To restore log results to default, reload the browser tab.

The export button  $\pm$  will export up to 10,000 activities and will be limited by any active searches, filters or date ranges.

Click the select columns icon  $\mathbf{m}$ , located at far-right, to limit the activity columns displayed. *Description, User, User Email,* and *Remote IP* can be added or removed. *Date* and *Category* are always displayed and, therefore, cannot be deselected.

| Account: | cudad | odeus |  |
|----------|-------|-------|--|
| ۸ud      | i+ 1  | oa    |  |

| Date Range             |                  |                                                                                                    | . ~         |                                     |                |                     |
|------------------------|------------------|----------------------------------------------------------------------------------------------------|-------------|-------------------------------------|----------------|---------------------|
| 03/13/2024 - 04/1:     | 2/2024 📰         | Search by username or description X                                                                                                    | ± C         |                                     |                |                     |
| Apr, 05 1:59 PM        | Viewed Preview   | User viewed a preview. Item Path: /api_test_jY9FRBHa.pdf.<br>Document page number: 1                                                                          | John Sparry | jsparry@cudacodeus.onmicrosoft.com  | 198.35.20.112  | ĩ                   |
| Apr, 05 1:59 PM        | Viewed Detection | User viewed a detection. Item Path: /<br>api_test_jY9FRBHa.pdf                                                                                                | John Sparry | jsparry@cudacodeus.onmicrosoft.com  | 198.35.20.112  |                     |
| Apr, 05 1:57 PM        | Viewed Preview   | User viewed a preview. Item Path: /<br>api_test_kFMw5Yn0.pdf. Document page number: 1                                                                         | John Sparry | jsparry@cudacodeus.onmicrosoft.com  | 198.35.20.112  |                     |
| Apr, 05 1:57 PM        | Viewed Detection | User viewed a detection. Item Path: /<br>api_test_kFMw5Yn0.pdf                                                                                                | John Sparry | jsparry@cudacodeus.onmicrosoft.com  | 198.35.20.112  |                     |
| pr, 05 1:57 PM         | Viewed Preview   | User viewed a preview. Item Path: /Documents/<br>api_test_EvZai2km.pdf. Document page number: 1                                                               | John Sparry | jsparry@cudacodeus.onmicrosoft.com  | 198.35.20.112  |                     |
| .pr, 05 1:57 PM        | Viewed Detection | User viewed a detection. Item Path: /Documents/<br>api_test_EvZai2km.pdf                                                                                      | John Sparry | jsparry@cudacodeus.onmicrosoft.com  | 198.35.20.112  |                     |
| <b>pr, 03</b> 10:01 PM | Modified Policy  | User updated priorities for multiple policies. Affected<br>policies : Default Policy, Temp, New Policy, Default policy,<br>policy test, policy new, Policy 1. | Mabl Admin  | mabl-admin@cudacodeus.onmicrosoft.c | 106.51.149.192 |                     |
| .pr, 03 10:01 PM       | Deleted Policy   | User deleted a policy. Affected policies : dsds.                                                                                                    | Mabl Admin  | mabl-admin@cudacodeus.onmicrosoft.c | 106.51.149.192 |                     |
| <b>pr, 03</b> 10:01 PM | Modified Policy  | User updated priorities for multiple policies. Affected<br>policies : Default Policy, Temp, New Policy, Default policy,<br>policy test, policy new, Policy 1. | Mabl Admin  | mabl-admin@cudacodeus.onmicrosoft.c | 106.51.149.192 |                     |
| Apr, 03 10:01 PM       | Created Policy   | User created a new policy. Affected policies : dsds.                                                                                                    | Mabl Admin  | mabl-admin@cudacodeus.onmicrosoft.c | 106.51.149.192 |                     |
| < 1 2 3                | 4 5 2            | 7 > 100 -                                                                                                    |             |                                     |                | 1 - 100 of 2643 ite |

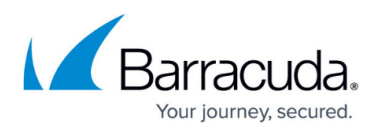

Click the back < or forward > arrows or one of the numbers at the bottom to view another page of activities. The number of activities shown per page can be changed via the dropdown menu  $25 \times 10^{-10}$ .

## **Refining Log Results**

There are multiple tools to help limit the displayed log items to those you are interested in.

#### Search Box

Add text to the search field and the page will automatically display log items that contain that text in **User** or **Description**.

Or search for user, user email address, description, or remote IP address by entering *userName*, *userEmail*, *description*, or *ip* with <field>:<text> format. Wild cards such as \* and ? can help further control your search. Some of these require wild cards to search for text appearing in the middle or at the end of the searched content.

#### Examples:

- user: ann Will find any user with ann as part of the name, such as Annie or Kellyann Smith.
- userEmail:\*@gmail Will find any User Email containing @gmail. Note: searching with userEmail will only match the beginning of a user email address unless you use a wildcard, like \* or ?
- description:docx Will find a match if *docx* appears at any part of the description. *temp\_payroll.docx* and *payrollDocxTempFile* are examples.
- ip:202.15 Will find any IP address that begins with 202.15. Note: searching with ip will only match the beginning of an IP address unless you use a wildcard, like \* or ?

### Filter Button -

Focus on a single category.

Click the filter button  $\overline{-}$  to open a list of all categories with the number of activities that occurred for each. Clicking a checkbox will limit the displayed activities to only those in the selected category. Categories with zero activities are grayed out and cannot be selected.

# Barracuda Data Inspector

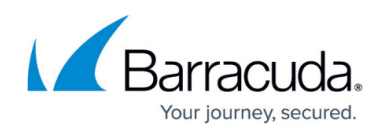

| Filter                              | × |
|-------------------------------------|---|
| Category                            |   |
| Created AccountDeletion (0)         |   |
| Created Classifier (144)            |   |
| Created Connector (0)               |   |
| Created DelegatedSupportAccess (0)  |   |
| Created Policy (28)                 |   |
| Created RoleAssignment (22)         |   |
| Deleted AccountDeletion (0)         |   |
| Deleted DelegatedSupportAccess (0)  |   |
| Deleted KeywordClassifier (84)      |   |
| Deleted KeywordFileClassifier (42)  |   |
| Deleted Policy (26)                 |   |
| Deleted RoleAssignment (22)         |   |
| Exported AuditLog (208)             |   |
| Exported Detection (654)            |   |
| Exported ScanLog (919)              |   |
| Login (0)                           |   |
| Modified Authorization (9)          |   |
| Modified Config (0)                 |   |
| Modified Connector (0)              |   |
| Modified Feed (0)                   |   |
| Modified KeywordClassifier (184)    |   |
| Modified KeywordFileClassifier (79) |   |
| Modified Policy (73)                |   |
| Modified User (0)                   |   |
| Viewed Feed (0)                     |   |
| Viewed Preview (13)                 | n |
| Viewed Report (0)                   | U |

#### Date Range

Limit page results to those that occurred in a given time period.

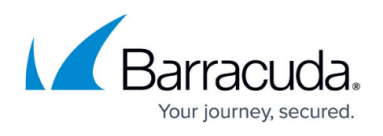

Click the calendar icon on the **Date Range** field to open the date range selector. Click on one of the built in presets at left (i.e. *Last 3 Days, Last 30 Days*, etc.) or select a range by clicking on the days in the calendar.

| 04/01/2024   | - 04/11       | /202 | 4    |    |     | Searc | h by use | rname or        | descri | ption |    |     | ×  | -  |
|--------------|---------------|------|------|----|-----|-------|----------|-----------------|--------|-------|----|-----|----|----|
| Last Day     | 01 April 2024 |      |      |    |     |       |          | → 11 April 2024 |        |       |    |     |    |    |
| Last 3 Days  | <             | A    | pr 👻 | 20 | 024 | -     | >        | <               | М      | ay 👻  | 2  | 024 | •  | >  |
| Last 7 Days  | Su            | Мо   | Tu   | We | Th  | Fr    | Sa       | Su              | Мо     | Tu    | We | Th  | Fr | Sa |
| Last 30 Days | 31            | 1    | 2    | 3  | 4   | 5     | 6        | 28              | 29     | 30    | 1  | 2   | 3  | 4  |
| Last 90 Days | 7             | 8    | 9    | 10 | 11  | 12    | 13       | 5               | 6      | 7     | 8  | 9   | 10 | 11 |
|              | 14            | 15   | 16   | 17 | 18  | 19    | 20       | 12              | 13     | 14    | 15 | 16  | 17 | 18 |
|              | 21            | 22   | 23   | 24 | 25  | 26    | 27       | 19              | 20     | 21    | 22 | 23  | 24 | 25 |
|              | 28            | 29   | 30   | 1  | 2   | 3     | 4        | 26              | 27     | 28    | 29 | 30  | 31 | 1  |

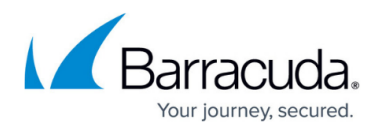

### Figures

- 1. refresh-scan-log.png
- 2. export-scan-log-csv.png
- 3. select-scan-log-columns.png
- 4. audit-log.png
- 5. di-activities-per-page.png
- 6. filter-scan-log.png
- 7. filter-scan-log.png
- 8. filters-audit-log.png
- 9. calendar.png

© Barracuda Networks Inc., 2024 The information contained within this document is confidential and proprietary to Barracuda Networks Inc. No portion of this document may be copied, distributed, publicized or used for other than internal documentary purposes without the written consent of an official representative of Barracuda Networks Inc. All specifications are subject to change without notice. Barracuda Networks Inc. assumes no responsibility for any inaccuracies in this document. Barracuda Networks Inc. reserves the right to change, modify, transfer, or otherwise revise this publication without notice.